# Vytváříme RDF z tabulek

Budeme využívat program OpenRefine (<u>https://openrefine.org/</u>), který je open source. OpenRefine slouží k transformaci a čištění dat. Abychom mohli pracovat s RDF, potřebujeme rozšíření RDF Transform.

## Instalace

Chcete-li instalovat OpenRefine, zvolte verzi podle svého operačního systému také podle toho, zda máte nainstalovanou Javu (stačí JRE). Pokud si nejste jistí, zvolte verzi s Javou.

Rozšíření můžete nainstalovat tak, že stáhnete zip z <u>https://openrefine.org/extensions</u> (v našem případě najděte Latest Release na <u>https://github.com/AtesComp/rdf-transform</u>) a rozbalíte jeho obsah do adresáře openrefine-<verze>/webapp/extensions. Takže v našem případě přibude do webapp/extensions adresář rdf-transform.

## Vytvoření projektu

- 1. Spusťte OpenRefine
- 2. Vytvořte projekt tím, že nahrajete data:

| ← → ♂ ③ 127.0.0.1:3333  |                                                                                    |                                                      |  |  |  |  |
|-------------------------|------------------------------------------------------------------------------------|------------------------------------------------------|--|--|--|--|
|                         |                                                                                    |                                                      |  |  |  |  |
| OpenRefine              | A power tool for working with messy data.                                          |                                                      |  |  |  |  |
| Create project          | Create a project by importing data. What kinds of data files can I import?         |                                                      |  |  |  |  |
| Open project            | Dpen project TSV, CSV, *SV, Excel (.xls and .xlsx), JSON, XML, RDF as XML, and Goo |                                                      |  |  |  |  |
| Import project          | Get data from                                                                      | Locate one or more files on your computer to upload: |  |  |  |  |
| Language settings       | This Computer                                                                      | Choose Files No file chosen                          |  |  |  |  |
|                         | Web Addresses (URLs)                                                               | Next »                                               |  |  |  |  |
|                         | Clipboard                                                                          |                                                      |  |  |  |  |
|                         | Database                                                                           |                                                      |  |  |  |  |
|                         | Google Data                                                                        |                                                      |  |  |  |  |
|                         |                                                                                    |                                                      |  |  |  |  |
|                         |                                                                                    |                                                      |  |  |  |  |
|                         |                                                                                    |                                                      |  |  |  |  |
|                         |                                                                                    |                                                      |  |  |  |  |
|                         |                                                                                    |                                                      |  |  |  |  |
|                         |                                                                                    |                                                      |  |  |  |  |
|                         |                                                                                    |                                                      |  |  |  |  |
|                         |                                                                                    |                                                      |  |  |  |  |
|                         |                                                                                    |                                                      |  |  |  |  |
| Version 3.7.6 [182a17a] |                                                                                    |                                                      |  |  |  |  |
| Preferences             |                                                                                    |                                                      |  |  |  |  |
| Help                    |                                                                                    |                                                      |  |  |  |  |
| About                   |                                                                                    |                                                      |  |  |  |  |

Máte k dispozici soubor OpenRefineExample.csv. Jde o formát Comma Separated Values (CSV), který lze snadno otevřít v textovém editoru i v Excelu. Zkontrolujte nahraná data a pokud je všechno ok, zvolte Create project.

- 3. Zkonvertujte data narození na typ datum: Zvolte All/Edit All columns/To date a vyberte sloupec Birthdate.
- Vytvořte sloupec Name, který bude obsahovat jméno a příjmení pro každého člověka. U Given Name zvolte Edit column/Join columns. Jako separator dejte mezeru:

| Join columns                                                                              |                                                                                                    |
|-------------------------------------------------------------------------------------------|----------------------------------------------------------------------------------------------------|
| Select and order columns to join  Given Name  Family Name  Title  Birthdate  Organisation | Select options         Separator between the content of each column         Enter one or more characters, or keep blank to join the columns without separator. <ul> <li>Replace nulls with</li> <li>Enter one or more characters, or keep blank to replace nulls with blank strings.</li> <li>Skip nulls.</li> <li>In separator and nulls substitutes, use \n for new lines, \t for tabulation, \\n for \n, \\t for \t.</li> <li>Write result in selected column.</li> <li>Write result in new column named Name</li> <li>Delete joined columns.</li> </ul> |
| Select all Deselect all                                                                   |                                                                                                    |
|                                                                                           | OK Cancel                                                                                                    |

- 5. Otevřete RDF Transform/Edit RDF. Podívejte se na případný výsledek transformace v Preview.
- 6. Změňte Base IRI na něco, co dává smysl: http://examplepersons.org/ontology# například.
- 7. Upravte způsob, jakým se indexují instance kliknutím na R: [Index].

#### **RDF Node**

| Prefix: Choose / None 🗸                                                                                                    |                                                                                                    |  |
|----------------------------------------------------------------------------------------------------|----------------------------------------------------------------------------------------------------|--|
| Content                                                                                                    | Content used                                                                                                    |  |
| <ul> <li>[Index]</li> <li>Family Name</li> <li>Given Name</li> <li>Name</li> <li>Title</li> <li>Birthdate</li> <li>Organisation</li> <li>H-Index</li> </ul> | <ul> <li>IRI</li> <li>Text</li> <li>Language:</li> <li>Integer</li> <li>Double</li> <li>Date (yyyy-MM-dd)</li> <li>DateTime (yyyy-MM-ddTHH:mm:ss.SSS)</li> <li>Boolean</li> <li>Custom (specify type IRI)</li> </ul> |  |
|                                                                                                    | Expression                                                                                                    |  |
|                                                                                                    | row.index<br>Edit & Preview                                                                                                    |  |
|                                                                                                    | OK Cancel                                                                                                    |  |

Změňte row.index na "Person"+value.

- 8. Podívejte se na Preview.
- 9. Upravte datum na typ date. Podobně upravte H-Index na celé číslo.

| RDF Node                           |                                                                                                    |  |  |  |  |
|------------------------------------|----------------------------------------------------------------------------------------------------|--|--|--|--|
| Prefix: Choose / None ✓<br>Content | Content used<br>IRI<br>Text<br>Language:<br>Integer<br>Double<br>Date (yyyy-MM-dd)<br>DateTime (yyyy-MM-<br>ddTHH:mm:ss.SSS)<br>Boolean<br>Custom (specify type IRI) |  |  |  |  |
|                                    | Expression<br>value<br>Edit & Preview                                                                                                    |  |  |  |  |
|                                    | OK Cancel                                                                                                    |  |  |  |  |

- 10. Propojte třídy se známými ontologiemi. Nabízí se FOAF. Přidejte prefix foaf a URI. Můžete použít <u>http://prefix.cc/</u> pro vyhledání URI.
- 11. Klikněte na :Name a změňte jej na foaf:name, podobně Family Name, Given Name a title.
- 12. Zkontrolujte Preview.
- 13. Propojte data s ontologií schema.org ta obsahuje birthDate i affiliation.
- 14. Bohužel ani FOAF ani schema.org nenabízejí relaci "má H-Index". Vytvořte ji tedy v naší ontologii změňte "H-Index" na ":hasHIndex".
- 15. Zkontrolujte Preview a uložte.
- 16. Bylo by dobré mít organizace propojené s entitami s URI. K tomu použijte Reconciliation na sloupec Organization. Zvolte Start Reconciliation.
- 17. Vyberte Wikidata. Prohlédněte nalezené možnosti. Vyberte organization a zahajte hledání. Některé organizace se našly jednoznačně, některé je třeba zjednoznačnit ručně.

| 6 r | ow   | s                                                                          |             |                          |                                    |                       |                                              | Ext                                                                                                    | tensior |        | - Tran | IS |
|-----|------|----------------------------------------------------------------------------|-------------|--------------------------|------------------------------------|-----------------------|----------------------------------------------|----------------------------------------------------------------------------------------------------|---------|--------|--------|----|
| Sho | ow a | w as: rows records Show: 5 10 25 50 100 500 1000 rows « first « previous 1 |             |                          |                                    |                       |                                              | )                                                                                                    |         |        |        |    |
| •   | AII  |                                                                            | Family Name | Given Name               | Name                               | <b>Title</b>          | <b>Birthdate</b>                             | ▼ Organisation                                                                                                    |         | 💌 H-In | ıdex   |    |
|     |      | 1.                                                                         | Mueller     | Frank<br>Match this cell | Frank Mueller<br>Match all ider    | Prof.<br>ntical cells | 1971-12-18T00:00:00Z                         | International Federation for Human Rights<br>International Federation for Human Rights (100)<br>International Helsinki Federation for Human Rights (90) | edit    |        | 21     |    |
|     |      |                                                                            |             | fia                      | International E<br>Ma<br>human rig | tch item t            | o all visible cells with<br>ation, from 1922 | Ecdarating of International Human Rights Museums (63)     same content al Federation of ACAT (68)     Create new item     yrmath                        |         |        |        |    |
|     |      | 2.                                                                         | Wickrey     |                          | •                                  |                       |                                              | avery International                                                                                                    |         |        | 16     |    |
|     |      | 3.                                                                         | Ross        | Fédérofion inte          | r                                  |                       |                                              | n<br>n<br>Choose new match                                                                                                    |         |        | 172    |    |
| \$  |      | 4.                                                                         | Chandler    | Rosie                    | Rosie Chandler                     | Dr.                   | 1990-05-25T00:00:00Z                         | International Federation for Human Rights                                                                                                    |         |        | 3      |    |
|     |      | 5.                                                                         | Norman      | Lilian                   | Lilian Norman                      |                       | 1992-09-14T00:00:00Z                         | Český klub skeptiků Sisyfos<br>Choose new match                                                                                                    |         |        | 4      |    |
| ជ   |      | 6.                                                                         | Gilbert     | Soizic                   | Soizic Gilbert                     | Dr.                   | 2001-02-21T00:00:00Z                         | Post Bellum                                                                                                    |         |        | 11     |    |

- 18. Přidejte sloupec OrganisationID, kde bude ID z Wikipedie. Zvolte znovu Reconcile u Organisation, potom Add entity identifiers column.
- 19. Přidejte zemi, ve které organizace sídlí. Zvolte Organisation/Edit Column/Add columns from reconciled values. Zvolte country.
- 20. Vyberte sloupec OrganisationID a zvolte Reconcile/Use values as identifiers.

### Use values as identifiers

Reconciliation identifiers will not be validated.

| Choose a reconciliation service |                 |
|---------------------------------|-----------------|
| Wikidata reconci.link (en)      | $\mathbf{\sim}$ |

| Cancel | OK |
|--------|----|
|--------|----|

- 21. Jděte zpět na RDF Transform/Edit transform. Přidejte jmenný prostor wd (WikiData http://www.wikidata.org/entity/)
- 22. Změňte objekt affilitation na OrganisationID místo Organisation. Zvolte typ IRI a správný jmenný prostor.

#### **RDF Node**

| Prefix: wd 🗸                                                                                                    |                                                                                                    |  |
|----------------------------------------------------------------------------------------------------|----------------------------------------------------------------------------------------------------|--|
| Content  [Index]  Family Name Given Name                                                                                                   | Content used  IRI Text Language:                                                                                                    |  |
| <ul> <li>Name</li> <li>Title</li> <li>Birthdate</li> <li>Organisation</li> <li>country</li> <li>OrganisationID</li> <li>H-Index</li> </ul> | <ul> <li>Integer</li> <li>Double</li> <li>Date (yyyy-MM-dd)</li> <li>DateTime (yyyy-MM-<br/>ddTHH:mm:ss.SSS)</li> <li>Boolean</li> <li>Custom (specify type IRI)</li> </ul> |  |
| O Constant value                                                                                                    | ⊖ Blank<br>Expression                                                                                                    |  |
|                                                                                                    | value<br>Edit & Preview                                                                                                    |  |

OK Cancel

23. Přidejte třídu foaf:Person k lidem. Přidejte třídu schema:Organization k organizacím.

| Transform     | Preview                                                |                                      |
|---------------|--------------------------------------------------------|--------------------------------------|
| Available Nam | espaces: rdf rdfs owl xsd vcard schema foaf wd 📑 Add 📑 | Manage                               |
| R: [Index]    | ► ► foaf:familyName → ► L: Family Nam<br>Add object    | e                                    |
| Add type      | x ≻-foaf:givenName→ ▼ x L: Given Name<br>Add object    | 3                                    |
|               | x ≻-foaf:name→ × L: Name<br>Add object                 |                                      |
|               | x ≻-foaf:title → x L: Title Add object                 |                                      |
|               | x ≻-schema:birthDate→ ▼ x L: Birthdate                 |                                      |
|               | x ≻schema:affiliation→ ▼ x R: Organisatic              | nID ▼ x ≻-rdfs:label→ ▼ x L: Org.    |
|               | Add type<br>Add object                                 | ation Add property                   |
|               | x ≻:hasHIndex→                                         |                                      |
|               | Add property                                           | -                                    |
| •             |                                                        | •                                    |
| Add Root No   | le                                                     | Import Template Export Template Save |

24. Exportujte tabulku ve zvoleném formátu RDF pomocí Export/RDF Transform (vpravo nahoře). Můžete si ontologii prohlédnout v Protégé nebo vygenerovat graf ve validátoru

https://medium.com/wallscope/creating-linked-data-31c7dd479a9e